## Obnovenie hesla

Používateľom s kontom na stránke sa môže stať, že zabudnú svoje heslo alebo meno. Ak sa to stane, môžu vybrať možnosť pre obnovu hesla na stránke pre prihlásenie (Obr. 1).

| OntoSec                            |                      | Login 🔊 | Register 🔂 |
|------------------------------------|----------------------|---------|------------|
| 🖀 Homepage                         | Homepage / Login     |         |            |
| ⊞ Certification scheme<br>overview | Login                |         |            |
| Scheme comparison                  | Username             |         |            |
| 🗅 Rdf export                       | Username<br>Password |         |            |
| +D Login                           | Password             |         |            |
|                                    | Remember me          |         |            |
|                                    | Login                |         |            |
| $\sim$                             | Password reset       |         |            |
|                                    |                      |         |            |
|                                    |                      |         |            |
| <                                  |                      |         |            |

Obrázok 1. Prihlásenie.

Následne používateľ zadá svoje meno alebo heslo a klikne na tlačidlo **Send** (Odoslať) (Obr. 2). Môže nastať 5 situácií:

- 1. používateľ zadá správne prihlasovacie meno,
- 2. používateľ zadá správnu e-mail adresu,
- 3. používateľ zadá nesprávne prihlasovacie meno,
- 4. používateľ zadá nesprávnu e-mail adresu,
- 5. používateľ nezadá nič.

Pri každej z týchto situácií bude používateľovi poskytnutá informácia. Ak zadal správne informácie, bude vyzvaný, aby si pozrel svoju e-mailovú schránku, kam mu má prísť správa s odkazom na vytvorenie nového hesla.

| OntoSec                            |                           | Login Đ | Register 🕀 |
|------------------------------------|---------------------------|---------|------------|
| 🏶 Homepage                         | Homepage / Password reset |         |            |
| ⊞ Certification scheme<br>overview | Email Or Username:        |         |            |
| Scheme comparison                  |                           |         |            |
| C Rdf export                       | Send                      |         |            |
| +D Login                           |                           |         |            |
|                                    |                           |         |            |
|                                    |                           |         |            |
|                                    |                           |         |            |
|                                    |                           |         |            |
| <                                  |                           |         |            |

## Obrázok 2. Obnova hesla.

Po otvorení odkazu z e-mailu, bude používateľovi umožnené vytvorenie nového hesla (Obr. 3).

| Home > Password reset confirmation                                                                    |
|----------------------------------------------------------------------------------------------------|
| Enter new password<br>Please enter your new password twice so we can verify you typed it in correctly |
| New password:                                                                                         |
| Confirm password: Change my password                                                                  |

Obrázok 3. Vytvorenie nového hesla.

Po korektnom vytvorení nového hesla sa používateľ bude môcť prihlásiť pomocou nového hesla (Obr. 4).

## Django administration

Home > Password reset

## Password reset complete

Your password has been set. You may go ahead and log in now.

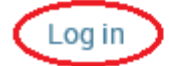

Obrázok 4. Dokončená obnova hesla.